## Mumble Client How-To

This is the 5<sup>th</sup> dialog box you will see after starting the Mumble client for the first time. Accept the defaults on the first four dialogs. In this dialog select "Push To Talk" and press the keyboard combination you prefer to use when you want to speak. I use "Control + z".

| Ŧ                                           | Audio Tuning Wizard                                                                               | × |
|---------------------------------------------|---------------------------------------------------------------------------------------------------|---|
| Voice Activity Detect<br>Letting Mumble fig | tion<br>jure out when you're talking and when you're silent.                                      |   |
| This will help Mum                          | ble figure out when you are talking. The first step is selecting which data value to use.         |   |
| O Push To Talk:                             | Control_L + z                                                                                     |   |
| Raw amplitude                               | e from input                                                                                      | • |
| Signal-To-Nois                              | e ratio                                                                                           |   |
|                                             |                                                                                                   |   |
| Next you pood to a                          | divet the following slides. The first forwatterapses you say should and up in the areas area      |   |
| (definitive speech)                         | . While talking, you should stay inside the yellow (might be speech) and when you're not talking, |   |
| everytning should                           | be in the red (derinitively not speech).                                                          |   |
|                                             |                                                                                                   |   |
|                                             |                                                                                                   |   |
|                                             |                                                                                                   |   |
|                                             |                                                                                                   |   |
|                                             |                                                                                                   |   |
|                                             |                                                                                                   |   |
|                                             |                                                                                                   |   |
|                                             | < <u>Back</u> <u>N</u> ext > Cancel                                                               |   |

The next dialog you need to select "Disable Text-To-Speech and use sounds instead. Accept the defaults for the remaining dialogs until the wizard is finished.

| -                                          | Audio Tuning Wizard                                                                                                    | × |
|--------------------------------------------|----------------------------------------------------------------------------------------------------|---|
| Quality & Notificati<br>Adjust quality and | i <b>ons</b><br>d notification settings.                                                                                                    |   |
| Quality settings                           |                                                                                                    |   |
| ○ Low                                      | In this configuration Mumble will use a <b>low amount of bandwidth</b> . This will inevitably result in<br>high latency and poor quality. Choose this only if your connection cannot handle the other<br>settings. (Speex 16kbit/s, 60ms per packet) |   |
| O Balanced                                 | This is the <b>recommended default</b> configuration. It provides a good balance between quality,<br>latency, and bandwidth usage. (CELT 40kbit/s, 20ms per packet)                                                                                  |   |
| 🔿 High                                     | This configuration is only recommended for use in setups where bandwidth is not an issue, like a LAN. It provides the lowest latency supported by Mumble and <b>high quality</b> . (CELT 72kbit/s, 10ms per packet)                                  |   |
| Notification sett                          | ings                                                                                                    |   |
| O Use Text-                                | To-Speech to read notifications and messages to you.                                                                                                    |   |
| Disable Te                                 | ext-To-Speech and use sounds instead.                                                                                                    |   |
| Keep cust                                  | tom Text-To-Speech settings.                                                                                                    |   |
|                                            |                                                                                                    |   |
|                                            |                                                                                                    |   |
|                                            |                                                                                                    |   |
|                                            |                                                                                                    |   |
|                                            | < <u>B</u> ack <u>N</u> ext > Cancel                                                                                                    |   |

Next, select the "Server" drop-down menu and then select "Connect". Next click on "Add New...".

| ~        | Mumble 1.2.3-2+b2                               |                 | - + ×  |
|----------|-------------------------------------------------|-----------------|--------|
| Server   | Self Configure Help                             |                 |        |
|          | • Mumble Server Connect                         |                 | ×      |
|          | Servername                                      | Ping ▼ Use      | rs 💧 🗕 |
| [1:13 PI | 🖃 🌏 Public Internet                             |                 |        |
|          | 🛨 🌏 Africa                                      |                 | U      |
|          | 🛨 🌏 Asia                                        |                 |        |
|          | 🛨 🌏 Europe                                      |                 |        |
|          | 🖃 🌏 North America                               |                 |        |
|          | 🛨 [📲 Canada                                     |                 |        |
|          | 🖃 📟 United States                               |                 |        |
|          | Communist Land                                  | 24 2/15         | 5      |
|          | Prestigious                                     | 25              |        |
|          | Too Deep                                        | 22 4/25         | 5      |
|          | [USA] Gaming Community Public                   | 23 104          | /500   |
|          | GeekedGamer.com Free Mumble 1.2.3 [250 slots] - | Chicago 24 17/2 | 250    |
|          | HackThisSite                                    | 24              |        |
|          | RebellionHQ                                     | 26 4/10         | 000    |
|          | Lead and Sails PTT and 16 or Older              | 27 2/30         | )      |
|          | ESEA.net Public Mumble Server #3                | 25 2/50         | ) •    |
|          | Add New.                                        | Cancel          | onnect |
|          |                                                 |                 |        |
|          | Not connected                                   |                 |        |

In the Add Server dialog you will need to add a Label name of your choice, the server IP "174.123.227.204", Port number 43556, and then a user name of your choosing. This will be how you will be shown in the Mumble server. Select "OK" to save and close this dialog.

| -                | Add Server ×            |
|------------------|-------------------------|
| Label            | HPR                     |
| A <u>d</u> dress | 174.123.227.204         |
| <u>P</u> ort     | 43556                   |
| <u>U</u> sername | KevinW                  |
|                  | <u>Cancel</u> <u>OK</u> |

You will now see the new server show up in the Mumble Server Connect window. Make sure the new server entry is selected and then click on the "Connect" button.

| <b>•</b>                                                                                                    | Mumble Serv | ver Connect     |                |   | ,               |
|----------------------------------------------------------------------------------------------------|-------------|-----------------|----------------|---|-----------------|
| Servername                                                                                                    |             |                 | Ping           | v | Users           |
| 🖃 🖤 Favorite                                                                                                    |             |                 |                |   |                 |
| HPR                                                                                                    |             |                 |                |   |                 |
| 🖃 🌏 Public Internet                                                                                              |             |                 |                |   |                 |
| 🛨 🌏 Africa                                                                                                    |             |                 |                |   |                 |
| 🛨 🌏 Asia                                                                                                    |             |                 |                |   |                 |
| 🕂 🌏 Europe                                                                                                    |             |                 |                |   |                 |
| 🛨 🌏 North America                                                                                                |             |                 |                |   |                 |
| 🛨 🌏 Oceania                                                                                                    |             |                 |                |   |                 |
| 玊 🌏 South America                                                                                                |             |                 |                |   |                 |
|                                                                                                    |             |                 |                |   |                 |
|                                                                                                    |             |                 |                |   |                 |
|                                                                                                    |             |                 |                |   |                 |
|                                                                                                    |             |                 |                |   |                 |
|                                                                                                    |             |                 |                |   |                 |
|                                                                                                    |             |                 |                |   |                 |
|                                                                                                    |             |                 |                |   |                 |
|                                                                                                    |             | Add New         | <u>C</u> ancel |   | <u>C</u> onnect |
| + Correction Asia<br>+ Correction Europe<br>+ Correction America<br>+ Correction America<br>+ Correction America |             | <u>A</u> dd New | <u>C</u> ancel |   | Connect         |

You will now see Mumble security certificate dialog. Select "Yes" to accept.

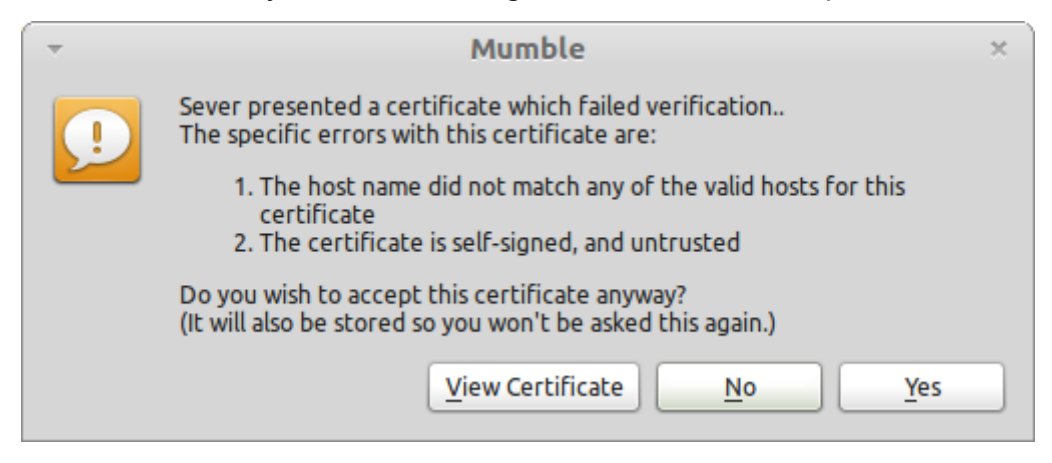

You will now need to input the sever password, OSMPMumble

| <ul> <li>Wrong password</li> </ul> |                                                                       |  |
|------------------------------------|-----------------------------------------------------------------------|--|
| W                                  | rong server password for unregistered user account, please try again. |  |
|                                    |                                                                       |  |
|                                    | <u>Cancel</u> <u>OK</u>                                               |  |

You should now be connected to the server. The next step is to select the "Configure" drop-down menu and make sure to clear the check mark on "Text-To-Speech" if you happened to miss this selection during the setup wizard.

| Mumble 1.2.3-2+b2                                                                                                    | - + ×                                                                                                    |
|----------------------------------------------------------------------------------------------------|----------------------------------------------------------------------------------------------------|
| Server Self Configure Help                                                                                                    |                                                                                                    |
| Settings     Audio Wizard     Certificate Wizard                                                                                                    |                                                                                                    |
| [1:13 PM] Weil       Set Circles Wields         [1:48 PM] Sol       [ext-To-Speech]         [1:48 PM] SSL       inimal View         [1:48 PM] SSL       inimal View         [1:48 PM] SSL       inimal View         [1:47 PM] SSL       inimal View         [1:51 PM] Connected.       [1:51 PM] Server connection rejected: Invalid server password.         [1:54 PM] Reconnecting.       [1:54 PM] Reconnected.         [1:54 PM] Reconnected.       [1:54 PM] Reconnected.         [1:54 PM] Reconnected.       [1:54 PM] Reconnected.         [1:54 PM] Reconnected.       [1:54 PM] Server connection.         [1:54 PM] Reconnected.       [1:54 PM] Server connection. |                                                                                                    |
| [1:54 PM] Disconnected from server.<br>[1:56 PM] Connecting to server 174.123.227.204.<br>[1:56 PM] Connected.<br>[1:56 PM] Welcome message:<br>Welcome to OSMP Server <b>Murmur</b> .<br>Enjoy your stay!                                                                                                    | jneusteter     ken_fallon     KevinW     klaatu     Krayon     neoteny     pegwole                                                     |
| [1:57 PM] UDP packets cannot be received from the server. Switching to TCP mode.<br>[1:57 PM] Frank entered channel.<br>[1:57 PM] Frank moved to Chit Chat.                                                                                                    | <ul> <li>phil</li> <li>PipeManMusicStudie</li> <li>pokey_HPR</li> <li>pokey_recording</li> <li>corenominal</li> <li>KWisher</li> </ul> |
| Type message to channel 'OSMP Mumble' here                                                                                                    |                                                                                                    |

The last step is to select the "Configure" drop-down menu and then select "Settings". The dialog window below will be shown. You will need to slide the "Compression" slider to the left until it is around 31.0 kb/s and the Speex codec is being used. Select "Apply" and you are now ready to start using Mumble.

| <b>T</b>                                              |                                         | Mumble Configura          | ation                       |                | ×           |
|-------------------------------------------------------|-----------------------------------------|---------------------------|-----------------------------|----------------|-------------|
| Audio Input<br>User Interface<br>Shortcuts<br>Network | Transmission<br>Transmit<br>Compression | Push To Ta                | lk                          |                | •           |
| Overlay                                               | <u>Q</u> uality                         | 45.8 kbit/s (Audio 31.0 S | peex, Position 0.0, Overhed | ad 14.8)       | — 31.0 kb/s |
| Advanced<br>Reset Rest                                | ore Defaults                            |                           | Apply                       | <u>C</u> ancel | <u>K</u>    |